## **UPLOAD YOUR DOCUMENTS**

## **CONTENTS**

- 1. How do I upload my documents?
- 2. Do I have to upload my Final Grade 11 and Grade 12 results now that I have my NSC results?

## 1. How do I upload my documents?

Go our website <u>www.cao.ac.za</u> and click on the '2022 walk-ins' tab on the top navigation bar. Select the option to upload your documents.

In order to login to upload your documents, you must have the following:

- 1. CAO/ID Number or Passport Number AND
- 2. Cellphone (with cell number entered on your application) OR
- 3. Access to your e-mail (which was entered on your application)

You must have your document/s saved in a file on your computer or on a memory stick/flash drive and each document must be saved individually to upload to the respective document type that you are submitting.

- 1. Once you have logged in select the document type you want to upload
- 2. Enter the information requested e.g. exam year, exam authority etc.
- 3. Click on 'Choose file' and select the document that you saved
- 4. Click on 'Next'
- 5. If you have uploaded an exam result you will be prompted to enter your results. Once you have entered your results click on 'Next'
- 6. You will be provided with a summary of the information you have provided to check
- 7. Click on 'Submit my documents'
- 8. You will then receive a confirmation on screen that your documents have been uploaded successfully

## 2. Do I have to upload my Final Grade 11 and Grade 12 results now that I have my NSC results?

No, you do not have to upload your Final grade 11 and grade 12 results. You must upload a certified copy of your ID and your NSC results, if we request you to do so